## **Organising Your iRECS Work Area**

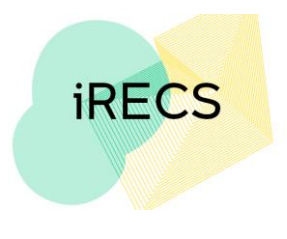

## **Create a Project Folder**

1. You can organise your projects into the desired format by creating (or deleting) folders using the two buttons below.

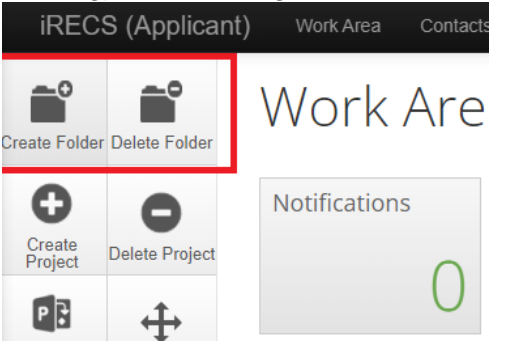

2. To create a project folder, click on **Create Folder**. Enter the **desired folder name** and click **Create**.

| Create Folder                          | $\times$     |
|----------------------------------------|--------------|
| Folder Title (maximum 40 characters):* | )            |
|                                        | Create Close |

3. To move projects into the desired folder, click "Move Project". Specify the Project and its **Destination Folder** and click Move.

|                   |                | Wo              | rk Area               |            |
|-------------------|----------------|-----------------|-----------------------|------------|
| Create Folder     | Delete Folder  | Notif           | Move Project          | ×          |
| Create<br>Project | Delete Project |                 | Project: Project ABCD | ]          |
| Transfer          |                | Proje<br>All Pr |                       | Move Close |

4. The project will now appear in its desired folder. Project Folders

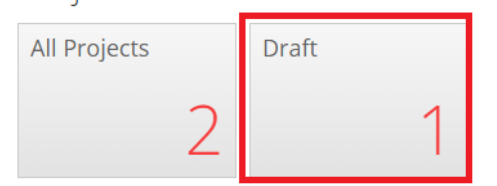

5. Repeat the above process until all projects are sorted into their desired folders.

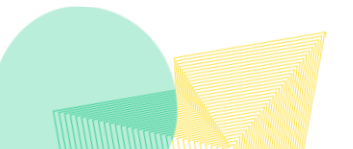

## **Further Support**

•

If you have any iRECS login or technical issues, please contact UNSW IT Services at itservicecentre@unsw.edu.au or (02) 9385 1333.

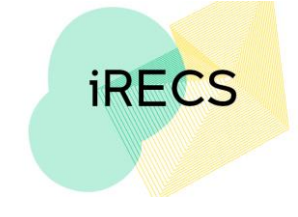

 For any queries, regarding the iRECS Human Ethics, Clinical Trials, Animal Ethics, Gene Technology, Radiation Safety or Drones application approval and/or review process, please contact: Human Ethics: <u>humanethics@unsw.edu.au</u> (iRECS module launch date TBC) Clinical Trials: <u>clinicaltrials@unsw.edu.au</u> (iRECS module launch date TBC) Animal Ethics: <u>animalethics@unsw.edu.au</u> (iRECS module launch date TBC) Gene Technology: <u>genetechnology@unsw.edu.au</u> (iRECS module to launch in Jan 2023) Radiation Safety: <u>radiationsafety@unsw.edu.au</u> (iRECS module to launch in Jan 2023) Drones: <u>drones@unsw.edu.au</u>